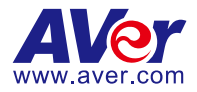

# **AVer PTZ Link**

## **User Manual**

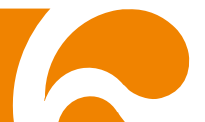

### COPYRIGHT

© 2021 AVer Information Inc. All rights reserved.

All rights of this object belong to AVer Information Inc. Reproduced or transmitted in any form or by any means without the prior written permission of AVer Information Inc. is prohibited. All information or specifications are subject to change without prior notice.

#### TRADEMARKS

"AVer" is a trademark owned by AVer Information Inc. Other trademarks used herein for description purpose only belong to each of their companies.

### DISCLAIMER

No warranty or representation, either expressed or implied, is made with respect to the contents of this documentation, its quality, performance, merchantability, or fitness for a particular purpose. Information presented in this documentation has been carefully checked for reliability; however, no responsibility is assumed for inaccuracies. The information contained in this documentation is subject to change without notice.

In no event will AVer Information Inc. be liable for direct, indirect, special, incidental, or consequential damages arising out of the use or inability to use this product or documentation, even if advised of the possibility of such damages.

### Help

#### <u>Global</u>

Download Center: <u>https://www.aver.com/download-center</u> Technical Support: <u>https://www.aver.com/technical-support</u>

#### <u>USA</u>

Download Center: <u>https://www.averusa.com/pro-av/support/</u> Technical Support: <u>https://averusa.force.com/support/s/contactsupport</u>

#### <u>Europe</u>

Download Center: <u>https://www.avereurope.com/download-center</u> Technical Support: <u>https://www.avereurope.com/technical-support</u>

### **Contact Information**

#### <u>Global</u>

AVer Information Inc. https://www.aver.com 8F, No.157, Da-An Rd., Tucheng Dist., New Taipei City 23673, Taiwan Tel: +886 (2) 2269 8535

#### <u>USA</u>

AVer Information Inc. https://www.averusa.com 668 Mission Ct., Fremont, CA 94539, USA Tel: +1 (408) 263 3828 Toll-free: +1 (877) 528 7824 Technical support: support.usa@aver.com

#### European Headquarters

AVer Information Europe B.V. <u>https://www.avereurope.com</u> Westblaak 134, 3012 KM, Rotterdam, The Netherlands Tel: +31 (0) 10 7600 550 Technical support: <u>eu.rma@aver.com</u>

### **Contents**

| PREFACE                                   | 1  |
|-------------------------------------------|----|
| MINIMUM SYSTEM REQUIREMENT                | 4  |
| DOWNLOADING THE APPLICATION               | 4  |
| CONNECTION                                | 2  |
| OPERATION                                 |    |
| Install AVer PTZ Link                     |    |
| Link Device                               | 4  |
| Delete Device                             | 9  |
| Edit Device                               | 10 |
| Disable Device                            | 11 |
| Review Information and Configure Language | 12 |
| Minimize and Restore AVer PTZ Link        | 15 |
| Exit AVer PTZ Link                        |    |
| Troubleshooting                           | 17 |

### **PREFACE**

AVer PTZ Link is a software to link AVer cameras to microphone system. The supported models are listed below.

#### AVer tracking cameras (USA region)

- TR310/TR311/TR311HN/TR313/TR331/TR333
- TR530/TR320/TR530+/TR320+
- TR313V2
- TR333V2 (\*This series is estimated to have a pilot run by the end of December.)
- DL30

#### AVer tracking cameras (non USA region)

- PTC310/PTC310U/PTC310H
- PTC115/PTC500S/PTC115+/PTC500+
- PTC330UV2 (\*This series is estimated to have a pilot run by the end of December.)
- DL30

•

#### AVer PTZ cameras

• PTZ310/PTZ310N/PTZ330/PTZ330N

#### Microphone system

- Shure IntelliMix<sup>®</sup> P300 processor
  - Shure MXA310 microphone [Note] Using single channel on MXA310 is not supported by PTZ Link. To operate PTZ Link normally, please add and configure other channels on MXA310 webpage.
- Shure MXA710 microphone
   [Note] It is required to set up and configure channels for MXA710 on Shure Designer software first, so PTZ Link can be worked properly.
- Shure MXA910 microphone
- Sennheiser TeamConnect Ceiling 2 microphone
   [Note] It is required to set up and configure channels for TCC2 on Sennheiser Control Cockpit software first, so PTZ Link can be worked properly.

1. PTZ Link divides Senheisser's horizontal angles into 8 equal parts, which corresponds Channel 1 to Channel 8 of PTZ Link.

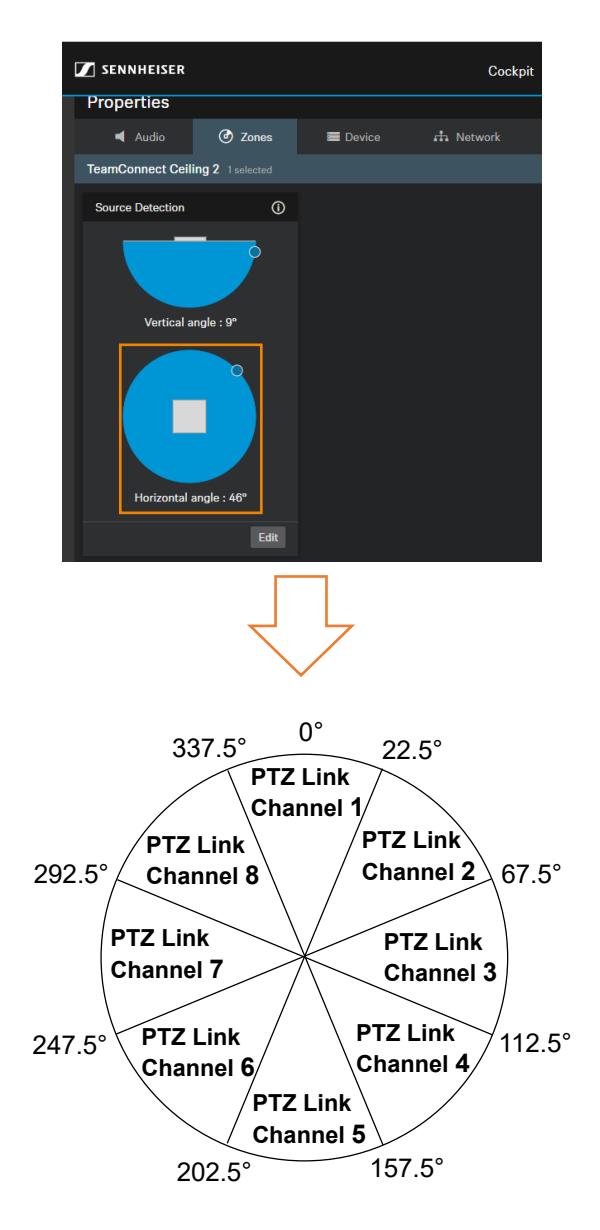

 If any Exclusion Zone is activated in Sennheiser Control Cockpit software, the corresponding channel(s) of PTZ Link will also be affected. For example, if Exclusion Zone is set from 0° to 30°, the audio signals from 0°~22.5° of PTZ Link Channel 1 and 22.5°~30° of PTZ Link Channel 2 will be neglected.

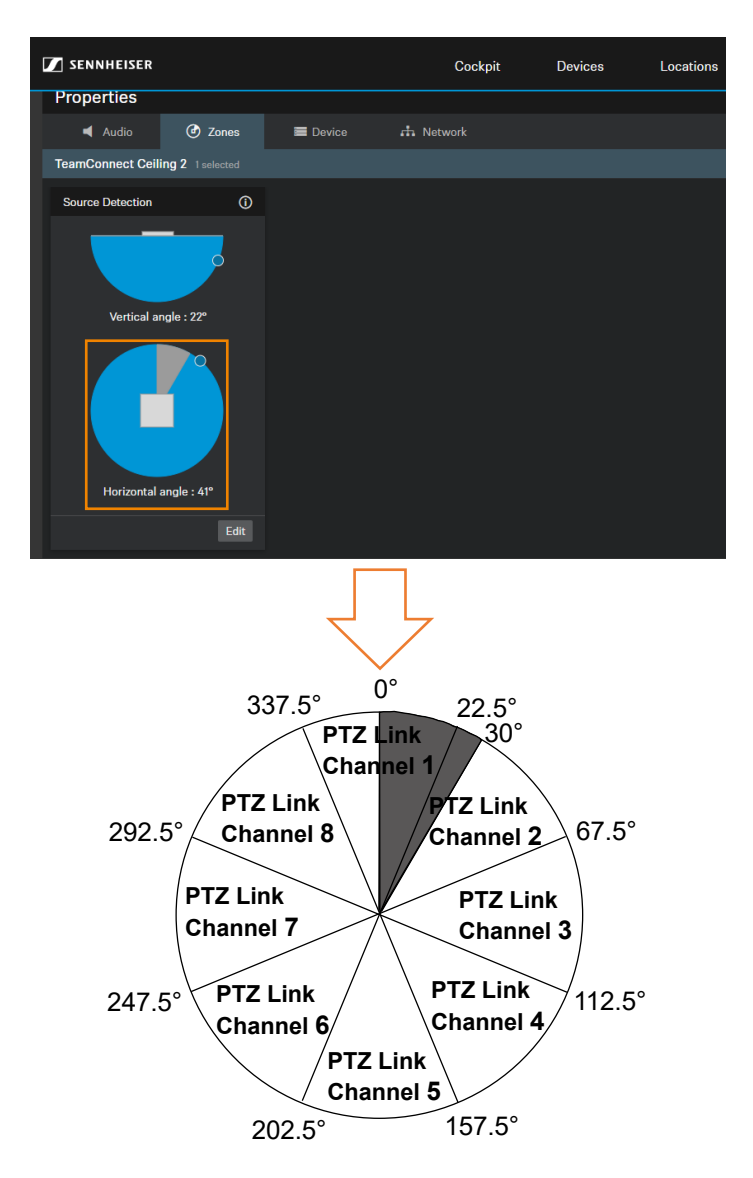

### MINIMUM SYSTEM REQUIREMENT

#### PC hardware and software requirement

- CPU: Intel<sup>®</sup> Core<sup>™</sup> 2 Duo 2.00GHz or higher
- RAM: 2GB of RAM or more
- HDD: 100MB (Free Space)
- OS: Windows<sup>®</sup> 7, 8.1, 10 & macOS v10.14 or later
- Network available

### **DOWNLOADING THE APPLICATION**

Through AVer PTZ Link, user can link AVer cameras to microphone system. Therefore, user needs to install AVer PTZ Link at server (PC/laptop) site and keep AVer PTZ Link running during the meeting.

# To get this software, please visit our download center (see below URL) to download.

Global: https://www.aver.com/download-center

USA: https://www.averusa.com/pro-av/support/

Europe: https://www.avereurope.com/download-center

### **CONNECTION**

- Please make sure all devices are well-connected and power on.
- Needs to install "AVer PTZ Link" application.
- All devices are suggested on a same LAN, or UDP port 52381 & TCP port – 2202 must be available between devices.

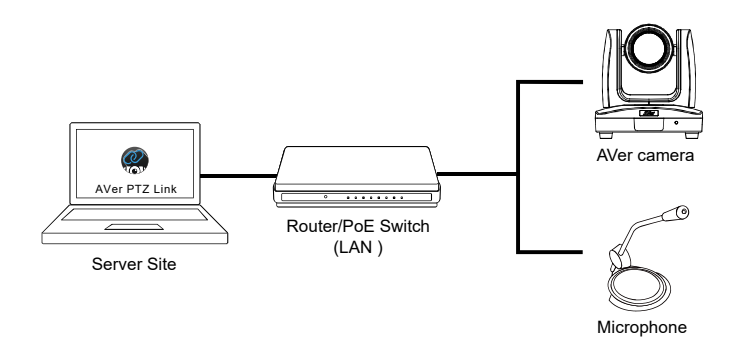

### **OPERATION**

### **Install AVer PTZ Link**

1. After downloading, double-click **u** to start installation. Follow the on-screen instructions to complete the installation.

| AVer PTZ Link - InstallShield Wi | zard                                                                                                    |
|----------------------------------|----------------------------------------------------------------------------------------------------|
|                                  | Preparing to Install                                                                                                    |
| <b>O</b>                         | AVer PTZ Link Setup is preparing the InstallShield Wizard,<br>which will guide you through the program setup process.<br>Please wait. |
| R. Barrella                      | Extracting: AVer PTZ Link.msi                                                                                                    |
|                                  |                                                                                                    |
|                                  |                                                                                                    |
|                                  |                                                                                                    |
|                                  | Cancel                                                                                                    |

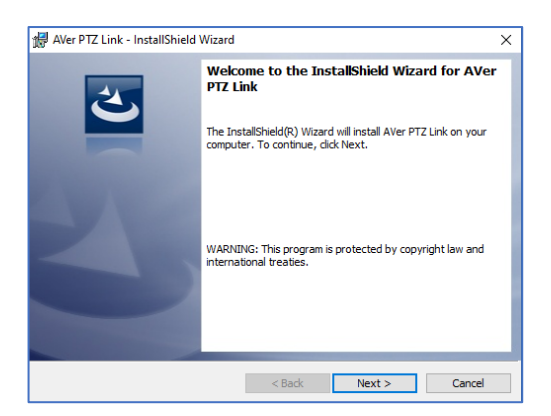

- 2. After installation, AVer PTZ Link icon @ is displayed.
- 3. Double-click 🥋 to launch AVer PTZ Link.

### **Link Device**

 Enter camera IP (in IPv4 format), camera account, camera password, microphone IP (in IPv4 format), and create a device name (length has to be less than 20 characters) for this paired camera and microphone. Then, click "Link."

#### [Notes]

- AVer PTZ Link will memorize the last setting, including device name and preset setup.
- When AVer PTZ Link launches, the paired devices will automatically run.
- Links can be created even for the offline cameras.

| AVer PTZ Link    | ×                                               |
|------------------|-------------------------------------------------|
|                  | 0                                               |
| Link your device |                                                 |
| Camera IP        |                                                 |
| Camera Account   |                                                 |
| Camera Password  |                                                 |
| MIC IP           |                                                 |
| Device Name      |                                                 |
|                  | 4                                               |
|                  | You have not paired the camera with microphone. |
| AVer             |                                                 |

When the camera and the microphone have been successfully paired, a message dialog will appear. Click  $\sim$  or  $\times$  button to close the dialog.

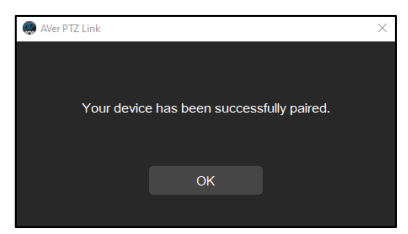

2. Click

Set Preset

button and enter the camera's account and

password to sign in the camera's web setting page.

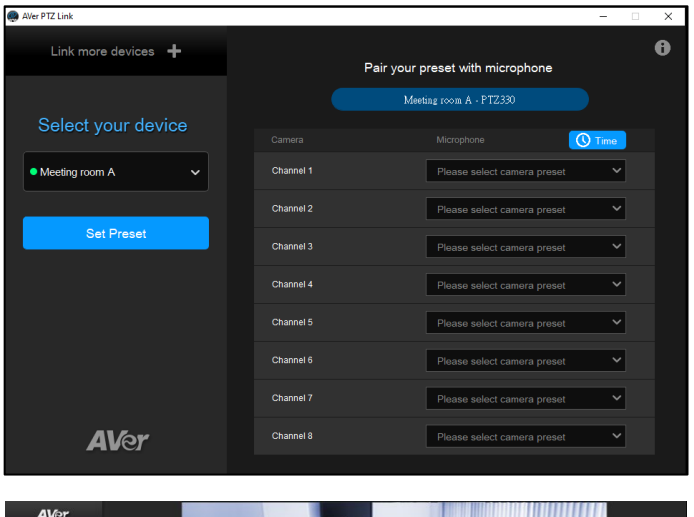

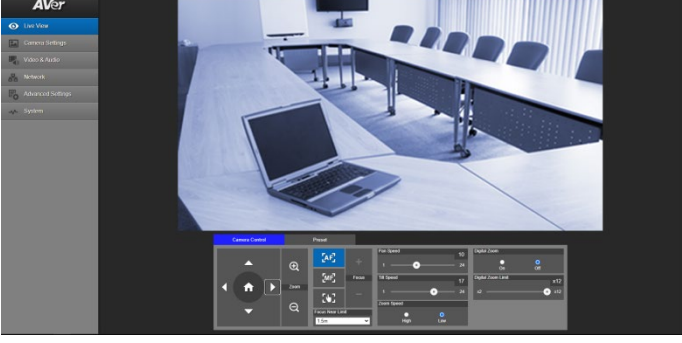

3. In the Live View of web setting page, click Preset tab. Enter the preset number in the Save Preset field and use directional and zoom in/out buttons to adjust camera to desired position. Click Save button to save the preset position.

#### [Notes]

- Each camera's web setting page may vary. Please refer to camera's user manual for more details.
- Up to 256 (0~255) preset points can be set up.

| Camera Control |      | Preset                    |      |             |    |      |    |    |
|----------------|------|---------------------------|------|-------------|----|------|----|----|
|                |      | Save Preset               |      | Load Preset |    |      |    |    |
| ▲              | Ð    | 0                         | Save | 0           |    | Load |    |    |
|                |      | Video Freeze while Preset |      | Quick Call  |    |      |    |    |
|                | Zoom | •                         |      | 0           |    | 2    | 3  | 4  |
|                |      | On                        | Off  | 5           | 6  | 7    | 8  | 9  |
|                | Q    | Preset Speed              | 150  | 10          | 11 | 12   | 13 | 14 |
|                |      | 5                         | 200  | 15          | 16 | 17   | 18 | 19 |

4. After setting preset, pair your preset with microphone. Use the drop-down list to select camera preset for each channel (up to 8 channels for each device).

| AVer PTZ Link       |                        | - 🗆 X                                   |
|---------------------|------------------------|-----------------------------------------|
| Link more devices 🕇 |                        | Pair your preset with microphone        |
| Select your device  |                        | Meeting room A - PTZ330                 |
| • Meeting room A 🗸  | Channel 1              | Please select camera preset             |
| Sat Preset          | Channel 2              | Please select camera preset Preset 0    |
|                     | Channel 3              | Preset 2                                |
|                     | Channel 4<br>Channel 5 | Preset 4<br>Preset 5                    |
|                     | Channel 6              | Preset 6<br>Preset 7                    |
|                     | Channel 7              | Preset 8<br>Prease select camera preset |
| AVer                | Channel 8              | Please select camera preset             |

5. Click O Time button to open a dialog to set up time to trigger preset and time to go back to Preset 0.

| 🔿 AVer PTZ Link       |           |                                  | -              | × |
|-----------------------|-----------|----------------------------------|----------------|---|
| Link more devices 🛛 🕂 |           | Pair your preset with microphone |                | 0 |
| Salast your davias    |           | Meeting room A - PTZ330          |                |   |
| Select your device    |           | Microphone                       | <b>()</b> Time |   |
| Meeting room A        | Channel 1 | Preset 1                         | ~              |   |
|                       | Channel 2 | Preset 2                         | ~              |   |
| Set Preset            | Channel 3 | Preset 3                         | ~              |   |
|                       | Channel 4 | Preset 4                         | ~              |   |
|                       | Channel 5 | Please select camera prese       | t Y            |   |
|                       | Channel 6 | Please select camera prese       | t 🗸            |   |
|                       | Channel 7 | Please select camera prese       | t <b>v</b>     |   |
| <b>AV</b> er          | Channel 8 | Please select camera prese       | t Y            |   |

Time to trigger Preset (default 1 second) is the detected voice time threshold before camera moving to the preset of that voice. For example, if Time to trigger Preset is set at 3 sec and a speaker has talked longer than 3 seconds, the camera will move to the preset of that speaker. However, if a speaker has talked less than 3 seconds, the camera will not move.

Time to go back to Preset 0 (default 15 minutes) is the time interval between no voice detecting and camera moving to the Preset 0. Click Cancel or

| Save | button to o | confir   | m.Click ×            | button   | to | close | the d | ialog. | • |
|------|-------------|----------|----------------------|----------|----|-------|-------|--------|---|
|      |             | 🛞 AVer P | TZ Link              |          |    | ×     |       |        |   |
|      |             |          | Time to trigger Pres | et       |    |       |       |        |   |
|      |             |          | 1 sec                |          | ~  |       |       |        |   |
|      |             |          | Time to go back to F | Preset 0 |    |       |       |        |   |
|      |             |          | 15 min               |          | ~  |       |       |        |   |
|      |             |          |                      |          |    |       |       |        |   |
|      |             |          | Cancel               | Save     |    |       |       |        |   |
|      |             |          |                      |          |    |       |       |        |   |

If the voice is detected by any channel, the voice tracking  $\frac{1}{100}$  icon will appear. The Channel in blue indicates that the camera is staying at its preset point.

| 🟟 AVer PTZ Link     |           |       |                             |        | × |
|---------------------|-----------|-------|-----------------------------|--------|---|
| Link more devices 🔸 |           | Pairy | your preset with microphone |        | 0 |
|                     |           |       | Meeting room A - PTZ330     |        |   |
| Select your device  |           |       |                             | C Time |   |
| Meeting room A      | Channel 1 | ф     | Preset 1                    | ~      |   |
|                     | Channel 2 | alı.  | Preset 2                    | ~      |   |
| Set Preset          | Channel 3 |       | Preset 3                    | ~      |   |
|                     | Channel 4 |       | Preset 4                    | ~      |   |
|                     | Channel 5 |       | Please select camera preset | ~      |   |
|                     | Channel 6 |       | Please select camera preset | ~      |   |
|                     | Channel 7 |       | Please select camera preset | ~      |   |
| AVer                | Channel 8 |       | Please select camera preset | ~      |   |
|                     |           |       |                             |        |   |

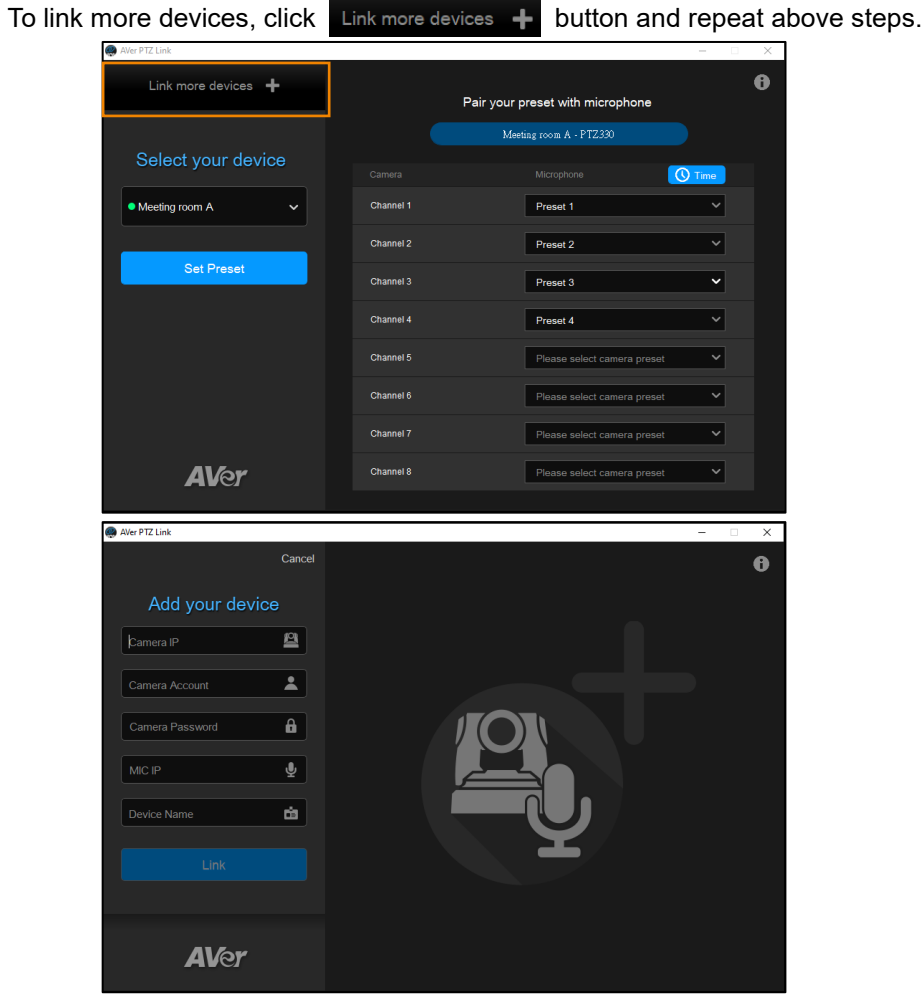

6.

Up to 5 pairs can be created. If user wants to create more than 5, a warning dialog will appear. Click  $\sim$  or  $\times$  button to close the dialog.

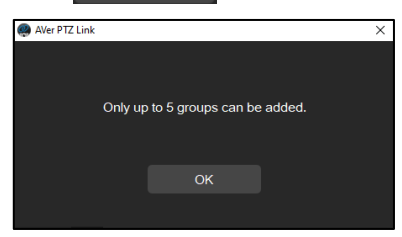

### **Delete Device**

To delete the device, click the drop-down list of device and click 📶 icon.

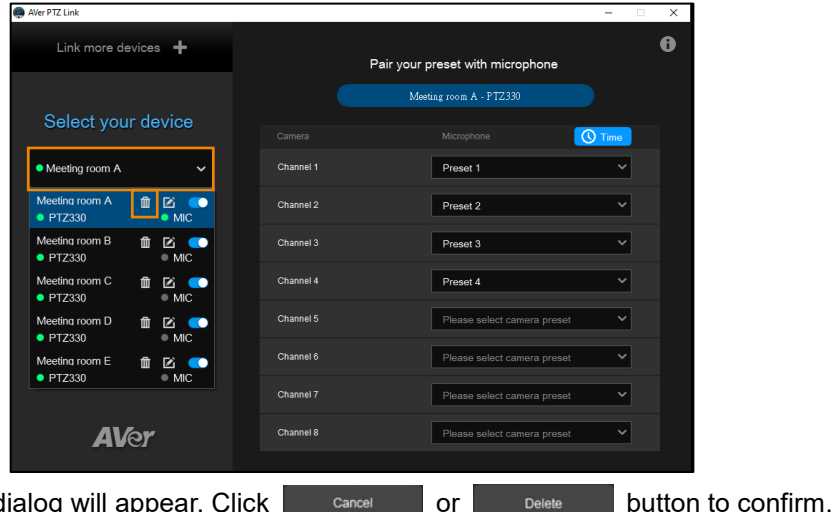

A warning dialog will appear. Click

Dullon to

Click  $\times$  button to close the dialog.

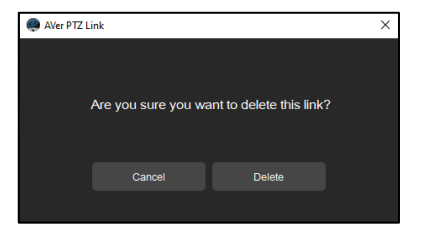

### **Edit Device**

To edit the device, click the drop-down list of device and click *ib* button.

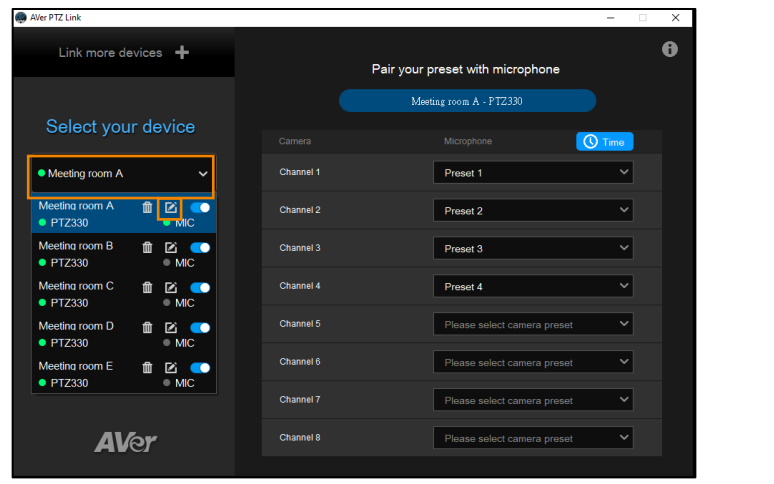

A set up dialog will appear. Edit the information and click Save

button. Click

| × | or | Cancel | button to close the dialog. |
|---|----|--------|-----------------------------|
|   |    |        | 🐼 AVer PTZ Link             |
|   |    |        |                             |

| 🥮 AVer P | TZ Link        |         | × |
|----------|----------------|---------|---|
|          |                |         |   |
|          | 00.000.00      | <u></u> |   |
|          | XXXXX          | *       |   |
|          | XXXXX          | â       |   |
|          | 00.000.00.00   | ĥ       |   |
|          | Meeting room A | Ċ       |   |
|          | Cancel         | Save    |   |
|          |                |         |   |

### **Disable Device**

To disable the device, click the drop-down list of device and toggle the switch.

| AVer PTZ Link                          |           |                                  | × |
|----------------------------------------|-----------|----------------------------------|---|
| Link more devices 🔸                    |           | Pair your preset with microphone | 0 |
|                                        |           | Meeting room A - PTZ330          |   |
| Select your device                     |           | Microphone 🕔 Time                |   |
| • Meeting room A V                     | Channel 1 | Preset 1                         |   |
| Meeting room A 🟦 🖻 🌑<br>• PTZ330 • MIC | Channel 2 | Preset 2 ~                       |   |
| Meeting room B 🛍 🗹 🌑                   | Channel 3 | Preset 3 V                       |   |
| Meeting room C 💼 🖻 🌑                   | Channel 4 | Preset 4                         |   |
| Meeting room D fill C                  | Channel 5 | Please select camera preset      |   |
| Meeting room E T C                     | Channel 6 | Please select camera preset      |   |
| • P12330 • MIC                         | Channel 7 | Please select camera preset      |   |
| <b>AV</b> er                           | Channel 8 | Please select camera preset      |   |
|                                        |           |                                  |   |

The status of device/camera/microphone will become offline and Set Preset button will be disabled.

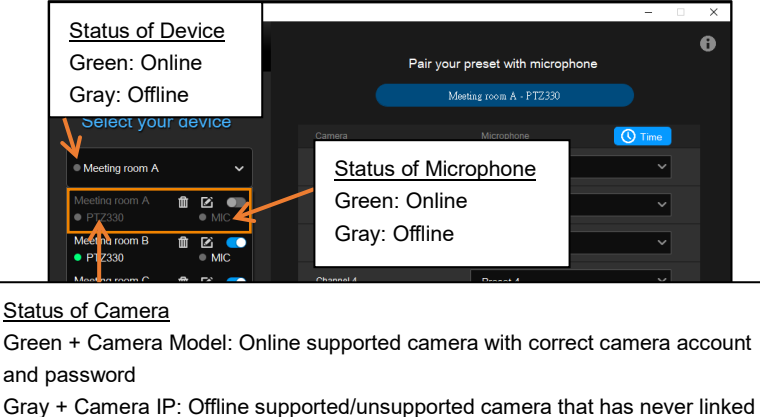

before

Gray + Camera Model: Offline supported camera that has linked before

Red + ACC/PW Error: Online camera with incorrect account or password

### **Review Information and Configure Language**

To review version/Privacy Policy/About information or configure the Language, click 10 button.

| AVer PTZ Link       |           |                                  | – 🗆 X   |
|---------------------|-----------|----------------------------------|---------|
| Link more devices 🕇 |           | Pair your preset with microphone | 0       |
| Select your device  |           | Meeting room A - PTZ330          |         |
|                     |           | Microphone                       | () Time |
| • Meeting room A    | Channel 1 | Preset 1                         | ~       |
|                     | Channel 2 | Preset 2                         | ~       |
| Set Preset          | Channel 3 | Preset 3                         | ~       |
|                     | Channel 4 | Preset 4                         | ~       |
|                     | Channel 5 | Please select camera preset      | ~       |
|                     | Channel 6 | Please select camera preset      | ~       |
|                     | Channel 7 | Please select camera preset      | ~       |
| AVer                | Channel 8 | Please select camera preset      | ~       |
|                     |           |                                  |         |

The Information dialog will appear. Click the tabs to review or configure. Click  $\times$  button to close the dialog.

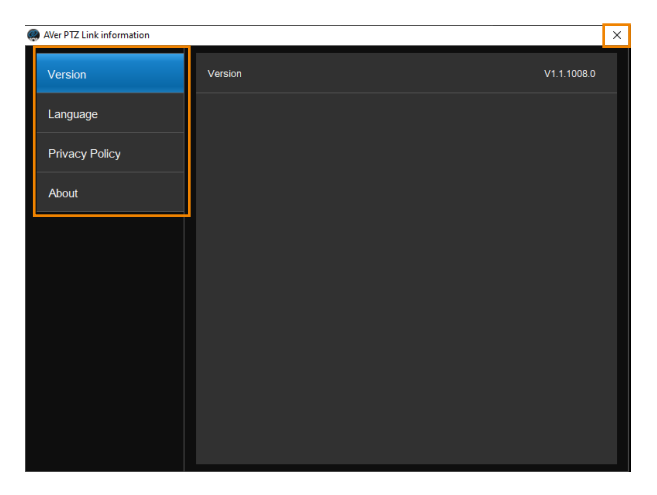

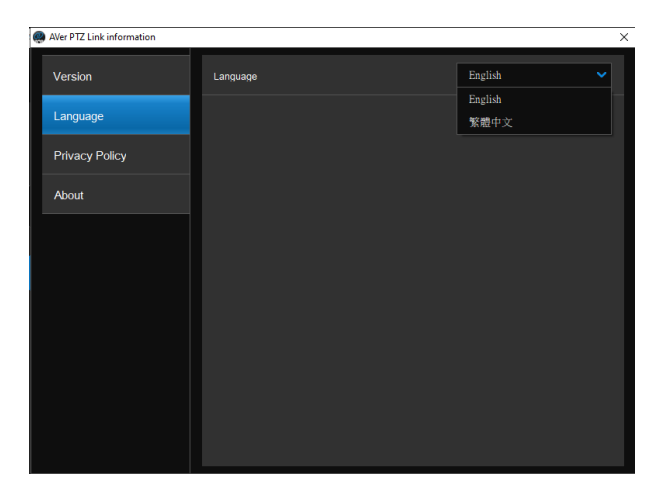

| AVer PTZ Link information |                                                                                                    | ×   |
|---------------------------|----------------------------------------------------------------------------------------------------|-----|
| Version                   | End User License Agreement, Privacy Policy                                                                                                    |     |
| Language                  | PLEASE READ THIS DOCUMENT CAREFULLY BEFORE<br>INSTALLING OR USING THE SOFTWARE.                                                                                                    |     |
| Privacy Policy            | This document is a legal agreement between you, the end user, and AVer<br>Information Inc. (hereinafter called "AVer"). Do not install or use the<br>software until you have read and accepted all of the license terms and our |     |
| About                     | <ul> <li>Privacy Policy. By installing this software, you accept the terms and conditions<br/>of this license agreement and our Privacy Policy.</li> </ul>                                                                      | ŝ   |
|                           | End User License Agreement                                                                                                    |     |
|                           | GRANT OF LICENSE                                                                                                    |     |
|                           | AVer, as licensor, grants to you, the licensee, a non-exclusive right to install ar<br>use the software in accordance with the terms contained in this license.                                                                 | ıd  |
|                           | A Var rate in a the conversion title and automatic of the cofficient                                                                                                    |     |
|                           | TERM                                                                                                    |     |
|                           | This license shall continue for as long as you use the software, except that it we terminate if you fail to comply with any term or condition of this Agreement.                                                                | 111 |
|                           | USE RESTRICTIONS                                                                                                    |     |
|                           | You may not rent, lease, sublicense, modify, alter, reverse engineer, disassemble, decompile, or create any derivative work of the software, or                                                                                 |     |

| AVer PTZ Link information | ×                                                                                                    |
|---------------------------|----------------------------------------------------------------------------------------------------|
| Version<br>Language       | Intellectual Property Information for AVer Information Inc. Aver PTZ Link,<br>Copyright © 2021 AVer Information Inc. All Rights Reserved.<br>The following applies to AVer PTZ Link.                                                                                                    |
| Privacy Policy            | Portions of this software use Qt under LGPL v3.                                                                                                    |
| About                     | Warning:<br>This computer program is protected by copyright law and international<br>treaties. Unauthorized reproduction or distribution of this program, or any<br>portion of it, may result in severe civil and criminal peaklies.                                                                                                    |
|                           | No part of this document may be reproduced or transmitted in any form,<br>or by any means without the prior written permission of AVer Information<br>Inc AVer Information Inc. reserves the rights to modify its models,<br>including their characteristics, specifications, accessories and any other<br>information stated herein without notice. The official printout of any<br>information shall prevail should there be any discrepancy between the<br>information contained herein and the information contained in that<br>printout. |
|                           | AVer, AVerVision and AVerZoom are trademarks owned by AVer<br>Information Inc. Other trademarks used herein for description purpose<br>only belong to each of their companies. The command strings by Shure are<br>revealed as it without unremarks of more Vind                                                                                                    |

### **Minimize and Restore AVer PTZ Link**

To make voice tracking work during the meeting, AVer PTZ Link must be kept running. User can minimize AVer PTZ Link to system tray to run in background. Click – button to minimize AVer PTZ Link.

| la AVer PTZ Link    |           |                                  | -      | - X |
|---------------------|-----------|----------------------------------|--------|-----|
| Link more devices 🔸 |           | Pair your preset with microphone |        | 6   |
| Select vour device  |           | Meeting room A - PTZ330          |        |     |
|                     |           |                                  | 🕔 Time |     |
| Meeting room A      | Channel 1 | Preset 1                         | ~      |     |
|                     | Channel 2 | Preset 2                         | ~      |     |
| Set Preset          | Channel 3 | Preset 3                         | ~      |     |
|                     | Channel 4 | Preset 4                         | ~      |     |
|                     | Channel 5 | Please select camera pres        | et 🗸   |     |
|                     | Channel 6 | Please select camera pres        | et 🗸   |     |
|                     | Channel 7 | Please select camera pres        | et 🗸   |     |
| AVer                | Channel 8 | Please select camera pres        | et 🗸   |     |

To restore, right-click AVer PTZ Link icon on the system tray and select **Open AVer PTZ Link**.

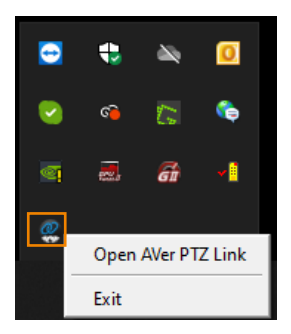

### **Exit AVer PTZ Link**

Click  $\times$  button or right-click AVer PTZ Link icon on the system tray and select **Exit** to exit AVer PTZ Link.

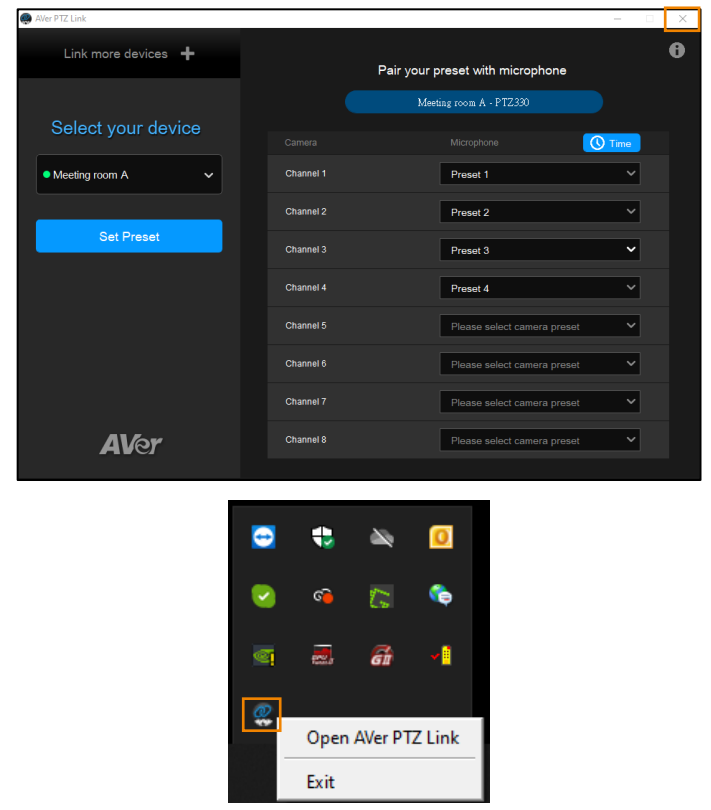

The warning dialog will appear. Your device will be disconnected if you close the

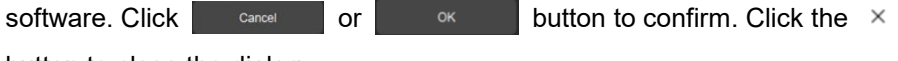

button to close the dialog.

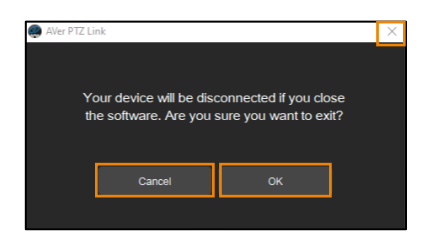

### Troubleshooting

- 1. How to set up multiple cameras or microphones with PTZ Link?
  - You can set up a maximum of 5 groups of devices in PTZ Link. For example, when there are two microphones and one camera in the room, you can set two microphones into two groups accordingly. Each microphone has 8 channels that can be matched to 8 different preset points of the camera. One AVer camera has up to 256 preset points available. To make sure the audio tracking functions well, each group has to be enabled and the software is kept running.
- 2. What microphone brands are supported by PTZ Link?
  - Currently, PTZ Link supports Shure MXA310, MXA710, MXA910, P300 and Sennheiser TeamConnect Ceiling 2 and we are actively developing partnerships with other brands that bring the audio solution. If other microphone integration with AVer Pro AV cameras in your region is needed, please feel free to let us know. You may contact the technical support listed on the previous page.
- 3. How do the Mute functions of Shure microphones work with PTZ Link?
  - If the Mute function of a single channel of the microphone is enabled, the corresponding channel of PTZ Link will not detect the voice.

|                  |                      |             |                                           | SHUi         |
|------------------|----------------------|-------------|-------------------------------------------|--------------|
|                  | 1                    | 2           | 3                                         | AUTOMIX      |
|                  | Channel 1            | Channel 2   | Channel 3                                 | Automix Out  |
| MXA310<br>MXA310 |                      |             |                                           |              |
| X Mute           |                      |             |                                           |              |
| Low-Cut Filter   | PEQ                  | PEQ         | PEQ                                       | PEQ          |
| Identify         | 20 I T 0             | 20 I T°     |                                           | ăL T         |
| Bypass all EQ    | 1012                 | 10          | 1012                                      | Disabled     |
|                  | -10                  | -10         | -10 - · · · · · · · · · · · · · · · · · · | -10          |
| X Configuration  | -40                  | -40         | -40                                       | -40          |
|                  | d8 d8FS<br>Gain (dB) | Gain (dB)   | Gain (dB)                                 |              |
| Settings         | 5.0 +                | 5.0 🕈       | 5.0 🕈                                     | <b>5.0 +</b> |
| Presets .        | 🔌 Mute               | Aute 🛓      | 🎍 Mute                                    |              |
|                  | Fader group          | Eader group | Eader group                               |              |

 If the Mute function is enabled on the webpage of the microphone, it is also required to disable the corresponding device on PTZ Link. Thus, the microphone will not respond in PTZ Link.

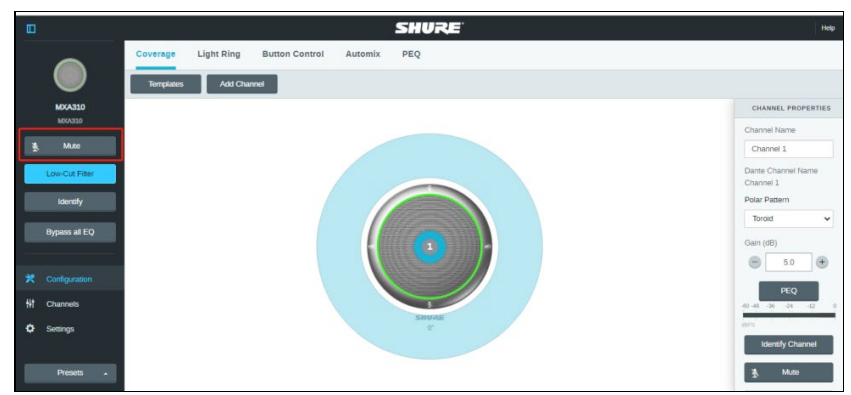

- 4. After the configuration on AVer PTZ Link is completed, I noticed the camera might be too sensitive and keeps shifting to different presets I paired up. Is there anything special I need to do?
  - This may have something to do with Time to trigger Preset. You can extend Time to trigger Preset to solve the problem.
- 5. When connecting to Sennheiser TeamConnect Ceiling 2 via AVer PTZ Link, I encounter a situation where speakers all around the room are invariably detected. What would you suggest me to do?
  - In most meetings and a lot of online classes, conversations go back and forth. Sennheiser TeamConnect Ceiling 2 might pick up speakers' voices from all around the room, causing the camera to go back and forth between different preset points. If such is the case, you can enable the **Priority Zone** of Sennheiser TeamConnect Ceiling 2 so that it only picks up the audio signals of the zone you chose.
  - For details on the **Priority Zone** of Sennheiser TeamConnect Ceiling 2, visit:

https://www.sennheiser-sites.com/responsive-manuals/SCC/EN/index.ht ml#page/SCC\_EN/SCC\_04\_EN.5.3.html#ww1106250.

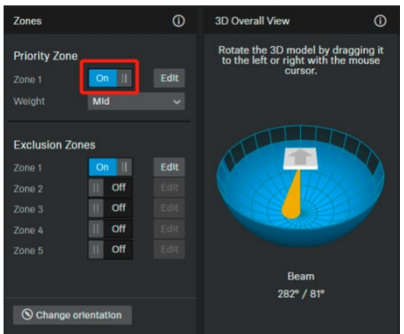